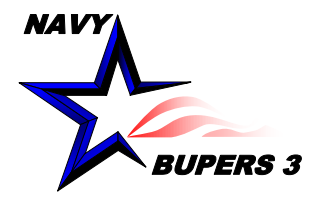

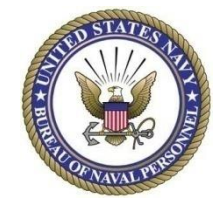

# CIMS HOW TO: Sponsorship Program Guide

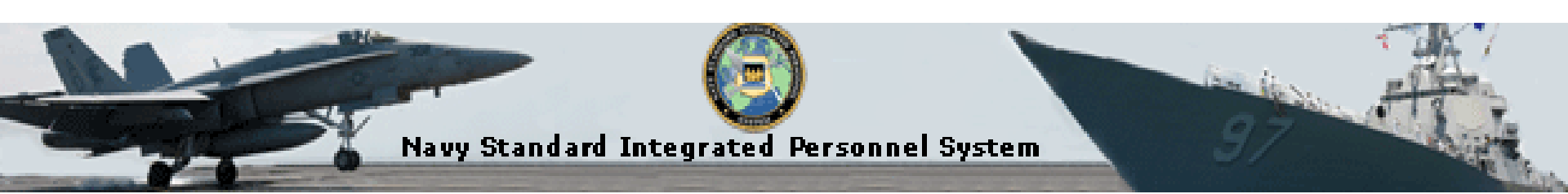

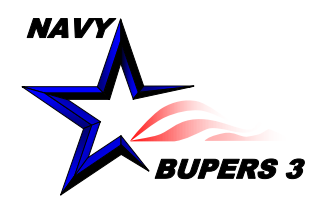

# **Sponsor Coordinator Page**

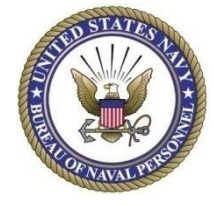

- To access, once logged on, click in order
  - Career Information Management
  - Lists
  - Sponsor Coordinator
    - Ensure you check what options you wish to view
  - Training and History from your command can be tracked as well as Pros. Transfers (discussed later)
- This view in part of the CCC access

| wontes +  | Walli       | menu • > v        | Saleer mornation Management | • / LISIS • / Op | onsor coordinator      |
|-----------|-------------|-------------------|-----------------------------|------------------|------------------------|
|           | SIPS        |                   |                             | FOUG             | O - Privacy Sensitive: |
| oonsor Ci | riteria C   | command Contact   | 1                           |                  |                        |
| Sponsor   | Coordinat   | tor Listing Soars | h Critoria                  |                  |                        |
| Туре      | coordinat   | or claung searc   | in chiteria                 |                  |                        |
|           |             | Active            |                             | Reserve          |                        |
| Enl/Off   | Indicator F | ilter             |                             | - Reserve        |                        |
|           |             | Enlisted          |                             | © Officer        |                        |
| Solocti   | 0.0         |                   |                             |                  |                        |
| Jelectio  |             | Sponsor As:       | signment                    | © Sponsor Tra    | aining                 |
|           |             | Sponsor His       | tory                        | Drojected T      | ransfors (DPD)         |
| Filtor    |             |                   | tory                        | U Projecteu I    |                        |
| THE       |             | USN/FTS           |                             | C AC to RC       |                        |
| Elles -   |             | 0.001110          |                             |                  |                        |
| Filler    | <b>A</b>    |                   | Changer Not Assigned        | Estimat          | od Arrival Dato        |
| 1         | ● A         |                   | Sponsor Not Assigned        | © Esumati        |                        |
| UIC A     | ccess       |                   | Personalize   Find   \      | /iew All   같   🔜 | First 🕚 1 of 1 🕑 La    |
| Select UI | С           |                   |                             |                  | NOSC                   |
|           |             |                   |                             |                  |                        |
|           |             |                   |                             |                  |                        |
|           |             |                   |                             |                  |                        |
|           |             |                   |                             |                  |                        |
|           |             |                   |                             |                  |                        |
|           |             |                   |                             |                  |                        |
|           |             |                   |                             |                  |                        |
|           |             |                   |                             |                  |                        |
|           |             |                   |                             |                  |                        |

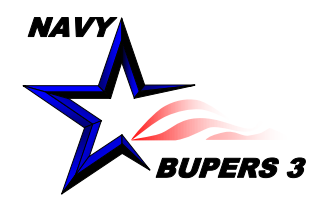

# **Useful Navigation Tools**

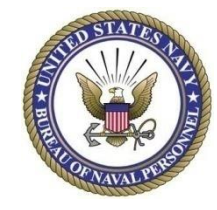

- View Prospective Gain's (PG)
  - Questionnaire
  - Contact Information

| Quest | Info     | L |
|-------|----------|---|
| ?     | <u>j</u> |   |
| ?     | <u>j</u> | 0 |
| ?     | <u>j</u> |   |
| ?     | <u>j</u> | 0 |

DC DC C

### • Tabs

- Sponsor Criteria, Sponsor assignment, Command contact
- Orders, Sponsor or,
- "Show all Columns"

| Sponsor Criteria Sponsor Assignment Command Contact |                 |         |            |             |            |        |  |  |  |  |
|-----------------------------------------------------|-----------------|---------|------------|-------------|------------|--------|--|--|--|--|
| Active Enlist                                       | ted USN/FTS Spo | nsor As | signment l | isting      |            |        |  |  |  |  |
| Orders Data                                         | Sponsor Data    |         |            |             |            |        |  |  |  |  |
| Rank/Rate                                           | Name            |         |            | PG<br>Quest | PG<br>Info | C<br>L |  |  |  |  |

- Filters
  - Export to Excel

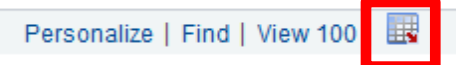

- Multiple pages
  - Scroll w/ arrows or
  - First and Last

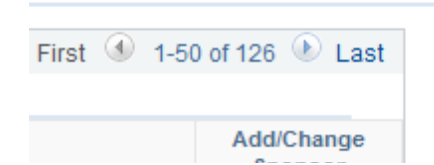

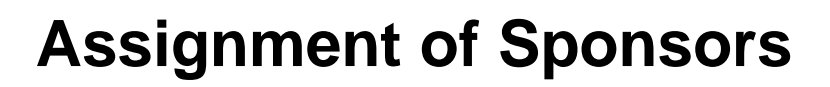

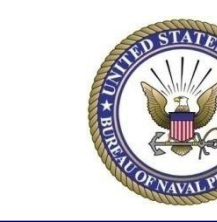

| Sponsor  | Criteria Sponsor Assignm                                                                                        | nent | Cor              | mmand      | Cont | act |               |                             |                          |                              |                |            |              |                   |                        |                       |                |            |                     | - | -                     |
|----------|----------------------------------------------------------------------------------------------------|------|------------------|------------|------|-----|---------------|-----------------------------|--------------------------|------------------------------|----------------|------------|--------------|-------------------|------------------------|-----------------------|----------------|------------|---------------------|---|-----------------------|
| Active   | Active Enlisted USN/FTS Sponsor Assignment Listing Personalize   Find   View 100   🔣 First 🕚 1-50 of 126 🕑 Last |      |                  |            |      |     |               |                             |                          |                              |                |            |              |                   |                        |                       |                |            |                     |   |                       |
| Rank/Rat | e Name                                                                                                    | Ord# | DNEG             | C ULT      |      | SPI | Detaci<br>UIC | Estimated<br>Detach<br>Date | Actual<br>Detach<br>Date | Estimated<br>Arrival<br>Date | View<br>Orders | PG<br>Ques | PG<br>t Info | CO<br>Letter Sent | Sponsor<br>Letter Sent | Spouse<br>Letter Sent | Modify<br>Data | Accepted   | Sponsor<br>Assigned |   | Add/Change<br>Sponsor |
| ABF2     |                                                                                                    |      | 7022             | 2 :        | 100  |     |               |                             |                          | 7                            | View<br>Orders | ?          |              | ]                 | 08/29/2016             | 08/29/2016            | Modify<br>Data |            |                     | 1 | Add/Change            |
| SN       |                                                                                                    |      | 000              | <b>D</b> : | 100  |     |               |                             |                          | 8                            | View<br>Orders | ?          | <b>e</b>     | 06/24/2016        |                        |                       | Modify<br>Data | 06/14/2016 | )                   |   | Add/Change            |
| GSE2     |                                                                                                    |      | 414 <sup>.</sup> | 1:         | 100  |     |               |                             |                          | 8                            | View<br>Orders | ?          | <u>s</u>     | ]                 |                        |                       | Modify<br>Data |            |                     |   | Add/Change            |
| EM3      |                                                                                                    |      | 000              | o :        | 100  |     |               |                             |                          | a                            | View<br>Orders | ?          | <u> </u>     | 06/24/2016        |                        |                       | Modify<br>Data | 06/29/2016 | 5                   |   | Add/Change            |

### Assigning a sponsor

NAV

- 1. Click "Add/Change" on the "Sponsor Data" or "Show all Columns" tab
- 2. Search for sponsor using one, or more, of the three choices listed (dropdowns will show when you type in information), then click "Search"
- 3. Select the Sponsor you wish to have assigned
- 4. Click "Apply" and/or "OK" at the bottom of the page.

|            | 00/29/2010   | 00/29/2010 | Data           |                   |          | 1             | Add/Change |  |
|------------|--------------|------------|----------------|-------------------|----------|---------------|------------|--|
| 06/24/201  | 16           |            | Modify<br>Data | 06/14/2016        |          |               | Add/Change |  |
|            |              |            | Modify<br>Data |                   |          |               | Add/Change |  |
| 06/24/201  | 16           |            | Modify<br>Data | 06/29/2016        |          |               | Add/Change |  |
| ~          |              |            |                |                   |          |               |            |  |
| 2 ,        | ank/Rate:    |            | (              | ٩                 |          |               |            |  |
| N          | ame begins v | vith:      |                |                   |          |               |            |  |
| U          | IC:          |            |                | Q <sub>LH</sub> / | CO AMELS | 0.0           |            |  |
|            | Search       | Clear      |                |                   |          |               |            |  |
| -          | C            | -14        |                | <u> </u>          |          | 0 - 6 4 0 5 0 | A          |  |
| R          | tank/Rate Na | ame        |                |                   | Dep      | artment       | Select     |  |
| A          | A            |            |                |                   |          |               |            |  |
| A          | A            |            |                |                   |          |               |            |  |
| А          | RHAN         |            |                |                   |          |               |            |  |
| <u>א</u> א | C2           |            |                |                   |          |               |            |  |
| J          | C3           |            |                |                   |          |               |            |  |
| S          | SHSA         |            |                |                   |          |               |            |  |
| A          | BHC          |            |                |                   |          |               |            |  |
| E          | M2           |            |                |                   |          |               |            |  |
| C          | CS3          |            |                |                   |          |               |            |  |
| E          | T3           |            |                |                   |          |               |            |  |
| H          | IMC          |            |                |                   |          |               |            |  |
| A          |              |            |                |                   |          |               |            |  |
|            | BF3          |            |                |                   |          |               |            |  |

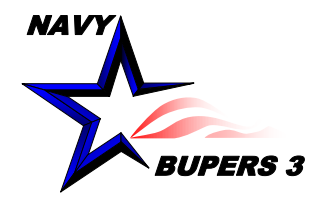

٠

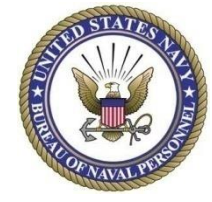

### • List

 All the personnel displayed have Access to the CSC section in NSIPS/CIMS

### Off/Enl and phone

- Choose to have access one, both, or none
- Choose Comm/DSN

| Sponsor (      | riteria Sr  | oonsor Assignment | Command Contact |                   |                      |                    |                 |                  |         | 110          | ew window I |
|----------------|-------------|-------------------|-----------------|-------------------|----------------------|--------------------|-----------------|------------------|---------|--------------|-------------|
|                |             |                   |                 |                   |                      |                    |                 |                  |         |              |             |
| Commar         | nd: 20103   | CLHA 6 AMERICA    |                 |                   |                      |                    |                 |                  |         |              |             |
| Comman         | nd Address  |                   |                 |                   |                      |                    |                 |                  | Find Fi | rst 🕙 1 of 1 | 1 🕑 Last    |
| UIC:           |             |                   |                 |                   |                      |                    |                 |                  |         |              |             |
| Street:        |             |                   |                 |                   |                      |                    |                 |                  |         |              |             |
| City:          | FPO         |                   |                 |                   |                      |                    |                 |                  |         |              |             |
| State:         | AP          | ZIP Code:         | 96660-0000      |                   |                      |                    |                 |                  |         |              |             |
| CIMS/S         | oonsor Acce | ess ID List       |                 |                   |                      | Pers               | onalize   Find  | View All   💷   🔢 | First   | 🕢 1-11 of 11 | I 🕑 Last    |
| Current<br>UIC | Rank/Rate   | Name              |                 | *Officer/Enlisted | *Phone<br>Designator | Phone Area<br>Code | Phone<br>Number | Email Address    |         |              |             |
| 20103          | IT1         |                   |                 | None 💌            | Commercial           |                    |                 |                  |         |              |             |
| 20103          | NCC         |                   |                 | Both 👻            | Commercial 💌         |                    | ][              |                  |         | _            |             |
| 20103          | PSC         |                   |                 | None 💌            | Commercial           |                    |                 |                  |         |              |             |
| 20103          | YN1         |                   |                 | Both 💌            | Commercial 💌         |                    | ] [             |                  |         | _            |             |
| 20103          | NCCS        |                   |                 | Both              | Commercial 💌         |                    |                 |                  |         | _            |             |
| 20103          | NCCS        |                   |                 | Both 🗨            | Commercial 💌         |                    | ][              |                  |         | _            |             |
| 20103          | NC1         |                   |                 | Both 💌            | Commercial 💌         |                    | ][              |                  |         | _            |             |
| 20103          | NCCS        |                   |                 | Both 💌            | Commercial 💌         |                    |                 |                  |         | _            |             |
| 20103          | AS2         |                   |                 | Both 👻            | Commercial 💌         |                    |                 |                  |         | _            |             |
| 20103          | NCC         |                   |                 | Both              | Commercial 💌         |                    | ][              |                  |         | _            |             |
| 20103          | NC1         |                   |                 | Both 💌            | Commercial 💌         |                    |                 |                  |         | _            |             |

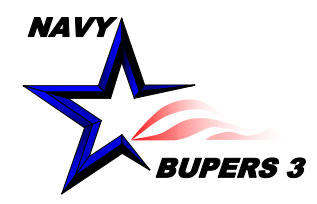

# **Entering Sponsor Data**

Modify Accepted

06/14/2016

06/29/2016

Data

Modify

Modify

Data Modify

Data

Modify

Data

Data

Sponsor

Assigned

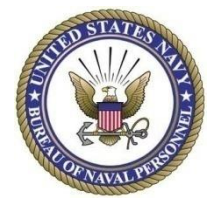

- **Modify Sponsor Data** 
  - Click the Link "Modify Data" to enter Information
- **Enter Sponsor's** ٠
  - Phone
  - Alt Phone
  - Email

Rank/Rate: NC1 Name: DSC: 100

| SPONSOR            | ASSIGNED DATA            |                            |          |                            | Personali                | ze   Find   View A         | dl   🔣              | First 🕚 1 (   | of 1 🕑 Last |
|--------------------|--------------------------|----------------------------|----------|----------------------------|--------------------------|----------------------------|---------------------|---------------|-------------|
| PG Data            | Sponsor Contact Info     |                            |          |                            |                          |                            |                     |               |             |
| Acceptence<br>Date | Sponsor<br>Primary Phone | Sponsor<br>Alternate Phone | Email ID | Sponsor Lette<br>Sent Date | r CO Letter<br>Sent Date | Spouse Letter<br>Sent Date | Sponsor<br>End Date | Reason        | Description |
|                    |                          |                            |          |                            | ) 📃 🗄                    | 3                          |                     | )<br>11<br>12 |             |
|                    |                          |                            |          |                            |                          |                            |                     |               |             |

 Ensure to enter dates for letters as they are sent to the gaining member.

Add/Change

Sponsor

Add/Change

Add/Change

Add/Change

Add/Change

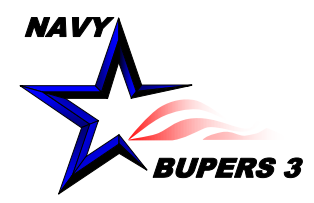

٠

## **Sponsor Agreements**

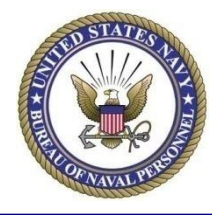

- Have the Sponsor log onto their "Self Service Record" in NSIPS
  - Click in order
    - Employee Self
       Service
    - Electronic
       Service Record
    - Tasks
    - Sponsor Agreement

| Favorites 🔻                         | Main    | 1 Menu 👻                      |                                         |                                                      |        |                                   |                    |
|-------------------------------------|---------|-------------------------------|-----------------------------------------|------------------------------------------------------|--------|-----------------------------------|--------------------|
|                                     | Sea     | rch Menu:                     |                                         | FOUO - Pri                                           | vacy S | Sensitive                         | Home               |
| <b>WEATER</b>                       |         | 0                             |                                         |                                                      |        |                                   |                    |
|                                     |         | EDM                           | •                                       |                                                      |        |                                   |                    |
| My NSIPS Task                       |         | User Release Information      | SR He                                   | ome Page                                             |        |                                   | 0 0 -              |
|                                     |         | Career Information Management |                                         | -                                                    |        |                                   |                    |
| Tasks:                              |         | Employee Self Service 📮 El    | ectronic Service F                      | Recc 📮 View                                          | -      | >                                 |                    |
| Messages:                           |         | Manager Self Service          | ame:                                    | WET Tasks                                            |        | e-Leave                           | C: 100             |
|                                     |         | Reporting Tools               | •                                       |                                                      |        | EDM<br>Baraanal Information Links | *                  |
| View Messag                         |         | My Profile                    | •                                       | Personal Information                                 |        | Emergency Contact                 |                    |
|                                     |         | NSIPS Report Manager          |                                         | Review member address and phone, m                   |        | Address and Phone                 | F                  |
| Menu                                |         | Change My Password            |                                         | and personal information.                            |        | Official Email Address            |                    |
| Search:                             |         | DMR Link                      |                                         | View Personal Information                            |        | Personal Information              | ory                |
| My Eavorites                        |         |                               |                                         | Update member address, phone, e-mail                 |        | PCS Travel                        |                    |
| ▶ EDM                               |         |                               |                                         | civilian employer information.                       |        | Education Data                    |                    |
| User Release In                     | nforma  | tion                          |                                         |                                                      |        | Civilian Employer Information     | el information.    |
| Career Information                  | ion Ma  | nagement                      |                                         | Update Personal Information                          |        | E7 Worksheet Verification         |                    |
| Employee Self S<br>Manager Self Se  | Service |                               |                                         | T FL //                                              |        | Sponsor Agreement                 | d                  |
| <ul> <li>Reporting Tools</li> </ul> | arvice  |                               | See.                                    | Training, Education, and Qualifica                   | Ē      | Onin Ourantiannaire               | u l                |
| My Profile                          |         |                               |                                         | Review member training, education, and               |        | Member Screening                  | bligations         |
| NSIPS Report M                      | lanage  | r                             |                                         | qualifications.<br>View Training, Education, and Qua |        | Survey Requests                   | ns, and Agreements |
| Change My Pas                       | sword   |                               |                                         | Dorformanco                                          |        | Administrative Per                | arko               |
| DMR LINK                            |         |                               | - <u>.</u>                              | Review member performance information                | on.    |                                   | istrative          |
|                                     |         |                               | 6                                       | <i>,</i>                                             |        | remarks.                          | isti ative         |
|                                     |         |                               |                                         | View Performance                                     |        | View Administrative               | Remarks            |
|                                     |         |                               |                                         | e-Leave                                              |        | Summary of Chang                  | es                 |
|                                     |         |                               | A A A A A A A A A A A A A A A A A A A   | Request, Review, Submit,                             |        | NSIPS Summary of Cha              | anges              |
|                                     |         |                               | ~~~~~~~~~~~~~~~~~~~~~~~~~~~~~~~~~~~~~~~ | cancel Leave Request(s).<br>e-Leave                  |        | 문도 문제<br>Summary of Change        | es                 |
|                                     |         |                               |                                         |                                                      |        |                                   |                    |

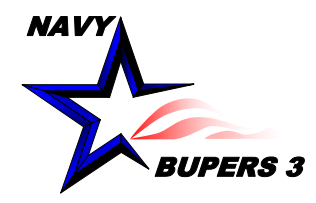

# **Sponsor Agreements**

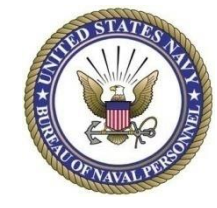

### • Search

- Enter PG's Last name
- Or just click Search to show all assignments that have been assigned
- If no results come back, contact your CSC or CCC
- Select the PG you want to view by clicking on any section in that PG's line.

### **Sponsor Agreement**

Enter any information you have and click Search. Leave fields blank for a list of all values.

| Find an Exist                                         | ing Value                     |                                           |                           |                                            |                                                        |           |
|-------------------------------------------------------|-------------------------------|-------------------------------------------|---------------------------|--------------------------------------------|--------------------------------------------------------|-----------|
| Search C                                              | riteria                       |                                           |                           |                                            |                                                        |           |
| Name begins<br>UIC begins<br>Limit the numb<br>Search | with  with  with  Clear Basic | to 300): 300<br>Search 🖾 Save Se          | earch Cri                 | teria                                      |                                                        |           |
| Search Resu                                           | ilts                          |                                           |                           |                                            |                                                        |           |
| Search Resu<br>View All                               | ılts                          |                                           |                           | First 🕚                                    | 1-3 of 3 🕑 L                                           | ast       |
| Search Resu<br>View All<br>Rank/Rate                  | lits<br>Name                  | Sponsor Start Dt                          | ULT UIC                   | First ④<br>EDA                             | 1-3 of 3 🕑 L<br>Sponsor Accept                         | ast<br>Dt |
| Search Resu<br>View All<br>Rank/Rate<br>AD1           | Name                          | Sponsor Start Dt<br>(blank)               | ULT UIC<br>20103          | First ④<br>EDA<br>03/20/2014               | 1-3 of 3 L<br>Sponsor Accept<br>10/29/2014             | ast<br>Dt |
| Search Resu<br>View All<br>Rank/Rate<br>AD1<br>LN1    | Name                          | Sponsor Start Dt<br>(blank)<br>09/04/2016 | ULT UIC<br>20103<br>20103 | First ④<br>EDA<br>03/20/2014<br>12/12/2016 | 1-3 of 3<br>Sponsor Accept<br>10/29/2014<br>09/24/2016 | ast<br>Dt |

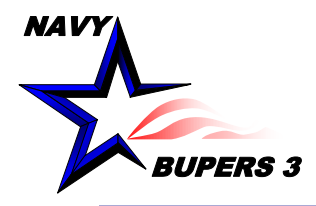

# **Sponsor Agreements (cont)**

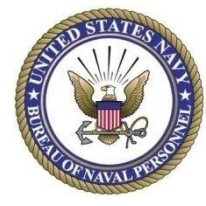

#### Sponsor Assignment Agreement

#### Prospective Gain Information

| Prospective Gain: |
|-------------------|
| UIC:              |
| Command Address:  |

Estimated Transfer Date:

10/31/2016 12/12/2016

#### **Sponsor Responsibilities**

Estimated Arrival Date:

I will write a personal welcoming letter to LN1 Patty within ten working days of acknowledging this assignment and I will forward a Sponsor Coordinator(CSC) when complete.

I will make myself available via phone and email. Accordingly, I understand that I must update / verify my contact information to e accepting this assignment.

I will offer my assistance to this Sailor and their family in every way possible.

I understand that I will be providing this Sailor and their family with the first impression my command. This individual assessment attitude toward this command and the Navy.

I will provide this Sailor and their family with assistance until they have become familiar with the local area and this command.

I will immediately advise the Command Sponsor Coordinator (CSC) of any issue which would prevent me from carrying out my resp

I must verify that my Contact Information is correct here before accepting this assignment.

By clicking on the "Accept" button, I certify that I nave attenued sponsor training and that Laccept the responisbilities associated t above.

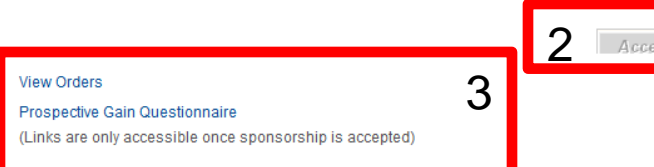

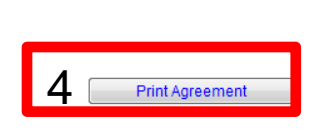

### To accept the Sponsorship

- 1. Update your contact information (if Needed)
  - This action will open a new window (see next slide for details)
- 2. Click "Accept"
- Now you have the options to view the orders and questionnaire of the new member
- 4. "Print" for your commands and your record

### • Ensure you read the agreement

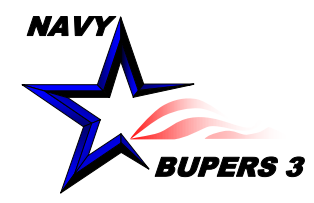

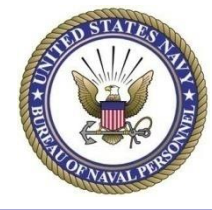

- Sponsors/Members Contact Info
  - This information is utilized to contact Sponsors and/or PG
  - Entering contact information
    - For best results all personnel should populate all entries shown below
    - More entries are possible using the dropdown windows and + / buttons

| Phones           | Find   🖾   🔢 🛛 First 🕚 1-4 of 4 | 🕨 🕑 Last |
|------------------|---------------------------------|----------|
| Phone Type       | Telephone Phone Type            |          |
| Cellular         | Domestic Phone                  | - + -    |
| Office           | International                   |          |
| Leave Phone 💌    |                                 |          |
| Home             |                                 | . + -    |
| Email Addresses  | Find   🖾   醌 🛛 First 🕚 1-2 of 2 | 2 🕑 Last |
| Email Type Email | Idress                          |          |
| Business 💌       |                                 | <b>.</b> |
| Home             |                                 | + -      |

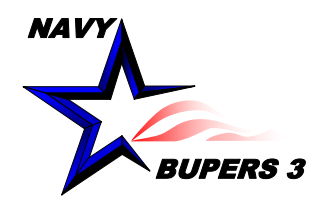

# **Closing Sponsorship's**

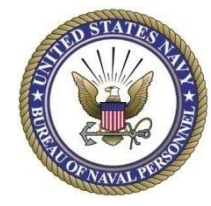

### From "Sponsor Assignments" tab

- Click "Modify Data" of selected PG
- Sponsor End Date
  - Choose a date once checked on board or wait till member has also been gained by Personnel Support Detachment (PSD)
- Reason
  - Click on spyglass if code unknown, popup window will appear
  - "Reported" will be the normal reason
     unless BUPERS has changed their order
  - Windows will appear asking if you want to remove member from your tracker, click appropriate answer
- <u>Warning</u> Do not close out sponsorship prior to member checking-in on board

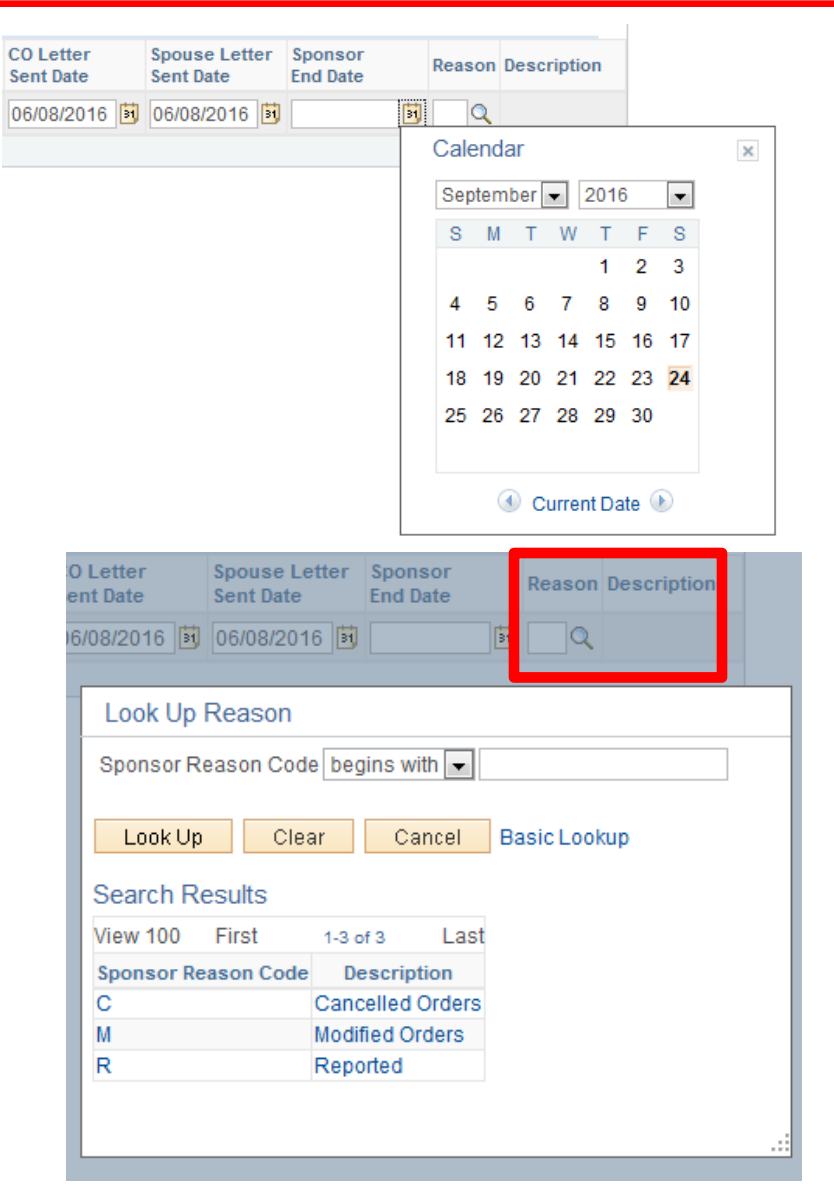

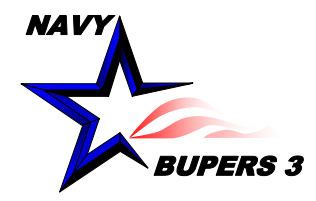

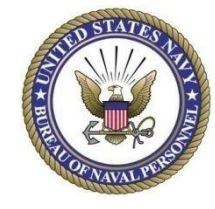

- From the main sponsorship page Select "Projected Transfers (PRD)"
  - Filters
    - "Personnel with Orders" From here you will be able to
      - Check on their Sponsor's information from their new command
      - Ensure their contact info is updated
    - "PRD"
      - Will give you a date range to select

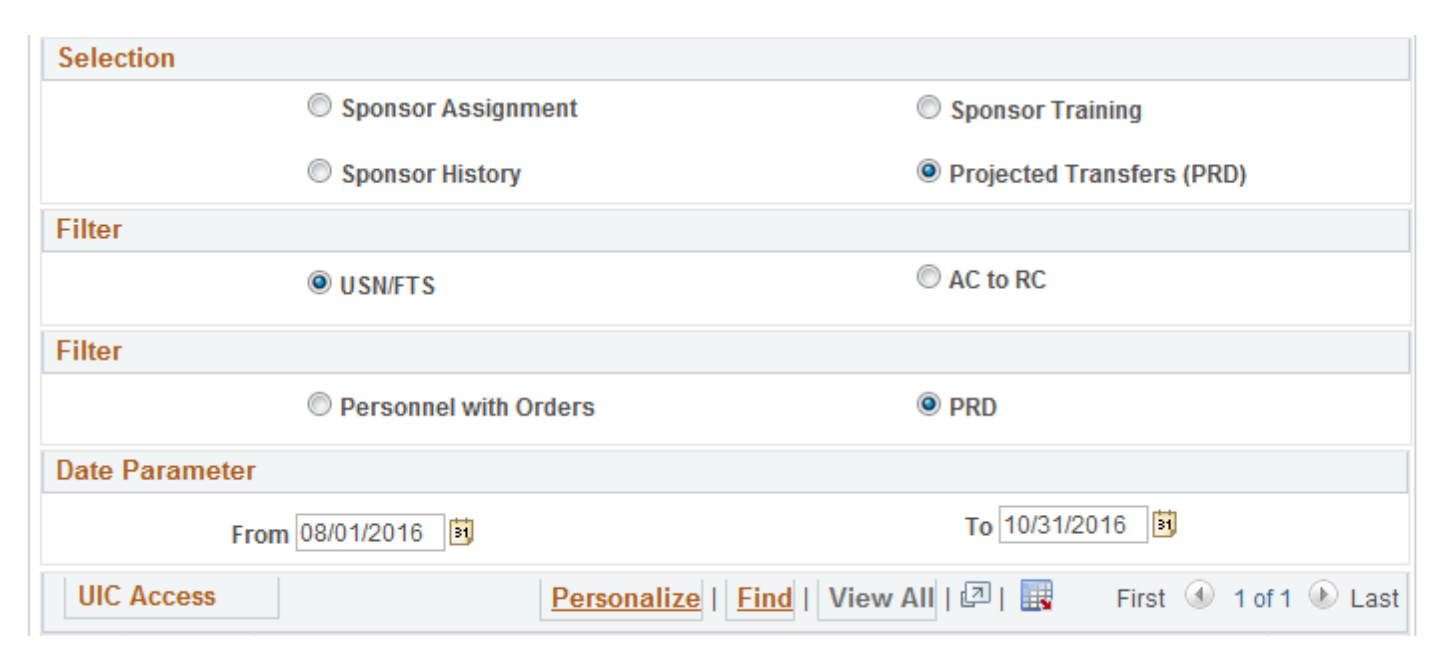

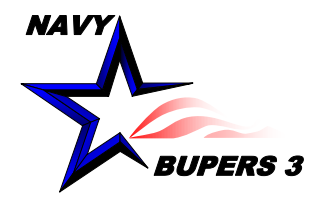

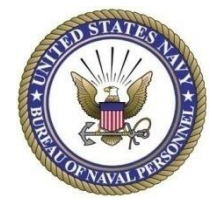

- "Contact Info" (this view is only under "Personnel with Orders")
  - Click on the Icon to view if the member has updated their information in their ESR (CSC and CCC cannot enter information here)

| Spons                                                            | or Criteria | USN/FTS PRD                 | Command Conta    | ict             |      |      |              |                             |                             |                                 |                                       |                                |                                  |                     |
|------------------------------------------------------------------|-------------|-----------------------------|------------------|-----------------|------|------|--------------|-----------------------------|-----------------------------|---------------------------------|---------------------------------------|--------------------------------|----------------------------------|---------------------|
|                                                                  |             |                             |                  |                 |      |      |              |                             |                             |                                 |                                       |                                |                                  |                     |
| Activ                                                            | e Enlisted  | Personnel with O            | rders PRD Listin | ng              |      |      |              |                             |                             |                                 | Perso                                 | nalize   Find   Viev           | w All   🔣 🛛 First                | 🕚 1-36 of 36 🕑 Last |
| UIC                                                              | Rank/Rate   | Name                        |                  | Contact<br>Info | Dept | Div  | ULT<br>UIC   | ULT CMD                     | Est Detach<br>Date          | Sponsor<br>Assigned             | Sponsor<br>PRI Phone                  | Sponsor<br>ALT Phone           | Sponsor<br>Email                 | View<br>Orders      |
| 20103                                                            | PR2         |                             |                  | Ē               | AIMD | IM-1 | 44329        | FRC NORTHWEST               | 10/31/2016                  |                                 |                                       |                                |                                  | View<br>Orders      |
| <u>Рhc</u><br><u>Туре</u><br>-<br><u>ЕМ/</u><br><u>Туре</u><br>- |             | Number<br>-<br>Address<br>- |                  |                 |      |      | Localit<br>- | @ ⊥ <sup>0</sup><br>v<br>€0 | • Ga<br>info<br>• Tho<br>me | ining<br>ormat<br>e CCC<br>mber | Comma<br>ion will<br>cor CS<br>sorder | ands s<br>I show<br>C may<br>s | ponsors<br>if entere<br>also vie | ship<br>ed<br>w the |

• The member should be removed by the system when the Gaining Command ends the sponsorship

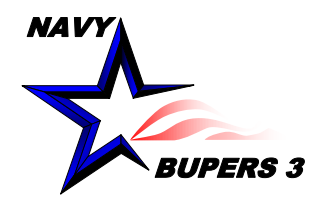

# **Gain Questionnaires**

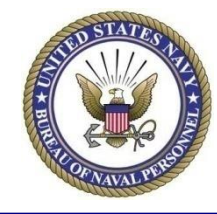

 CSC's view from sponsor tracker

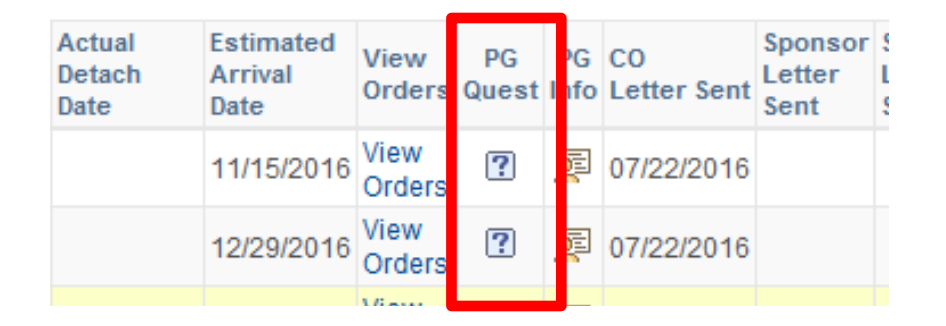

I will immediately advise the Command Sponsor Coordinator (CSC) of any issue which  $\boldsymbol{\nu}$ 

I must verify that my Contact Information is correct here before accepting this assignm

Sponsors may view their PG's Questionnaire from "Sponsor Agreement" page once they accept. By clicking on the "Accept" button, I certify that I have attended sponsor training and the above.

|                                                        | Accepte |
|--------------------------------------------------------|---------|
| View Orders                                            |         |
| Prospective Gain Questionnaire                         |         |
| izinite are only acceptible once open orship is accept | ted)    |

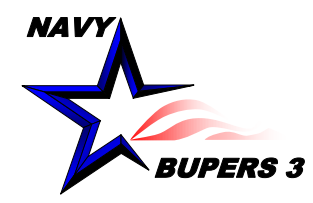

# Gain Questionnaires (cont)

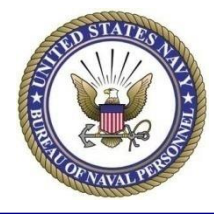

### • Personnel entering information

- Click in order
  - Employee Self Service
  - Electronic Service Record
  - Tasks
  - Gain Questionnaire
- Data
  - Ensure to fill out as much information as possible, fill in blanks or edit information when available
  - Update Contact info if not completed prior
  - Click "Verify"
  - Note; You may return to this form at anytime for updates

|      |                                            |               | Yes            | No         | N/A         |
|------|--------------------------------------------|---------------|----------------|------------|-------------|
| 1.   | I am married:                              |               | 0              | ۲          |             |
| 2.   | I have children:                           |               | ۲              | 0          |             |
| 3.   | Children's Names / Ages:                   |               |                |            |             |
| 4.   | I have other family members:               |               | 0              | ۲          |             |
| 5.   | Other family Names / Relation:             |               |                |            |             |
| 6.   | I have family members enrolled in the EFM  | 1:            | 0              | ۲          |             |
| 7.   | EFM special needs as follows:              |               |                |            |             |
| 8.   | My family is accompanying me to my new     | duty station: | ۲              | 0          |             |
| 9.   | My family is travelling with me:           |               | ۲              | 0          | 0           |
| 10.  | I have received passports for my family:   |               | 0              | 0          | ۲           |
| 11.  | I have pets:                               |               | a l            | 0          |             |
| 12.  | Pet Types / Number:                        |               |                |            |             |
| Hous | sehold Goods Information                   |               |                |            |             |
| 13.  | I am Shipping a POV:                       |               | 0              | ۲          |             |
| 14.  | I am Shipping Household Goods:             |               | 6              | ۲          |             |
| 15.  | Date of Packout:                           |               |                |            |             |
| 16.  | Date Shipment Scheduled:                   |               |                |            |             |
| ۸ov  | e / Contact Information                    |               |                |            |             |
| 17.  | Arriving via:                              | POV           | Overnment Air  | Commercial | Air 🔘 Other |
| 18.  | On arrival, I intend to live:              | On Base       | CLocal Economy | Other      |             |
| 19.  | Planned Detach Date:                       |               | Ħ              |            |             |
| 20.  | Expected Arrival Date:                     |               | H              |            |             |
| 21.  | Phone while in transit:                    |               |                |            |             |
| 22.  | Email address while in transit:            |               |                |            |             |
| 20   | Name / Phone of other person to<br>contact |               |                |            |             |
| Veri | fication                                   |               |                |            |             |

Clicking on the "Verify" button below signifies that all contact information and the information on this form is correct.

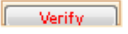

Last Updated: 05/24/2016

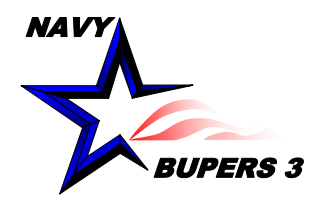

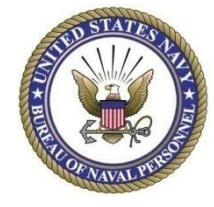

- Command Retention Team (CRT)
  - Senior Enlisted Leader (SEL)
    - Acquire CIMS "View Only" access to maintain program oversight
    - Empower your Career Development Team (CDT) and hold accountable
    - Contact member gaining command when they do not have a sponsor assigned several months prior to transferring
  - Command Sponsor Coordinator (CSC)
    - Acquire CIMS "CSC" access and regularly check/update/gather information
    - Keep command informed monthly and Sponsors at least weekly
    - Provide Pers-455 with The CSC's contact information
      - email: mill\_pers-455inbox@navy.mil
      - Command's generic sponsor email (example: nfecnw\_sponsor@navy.mil)
      - Command phone number
    - Arrange training for new Sponsors
      - Contact Fleet and Family Support Centers (FFSC)
      - Record training dates in CIMS

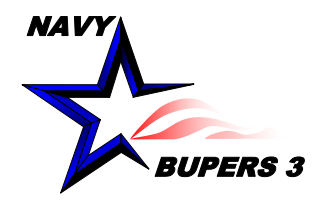

# **Recommended Actions (cont)**

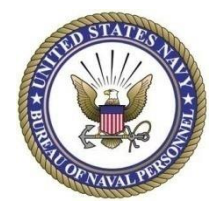

- Command Retention Team (cont)
  - Counselors
    - CCC's may view, track and edit information as needed from their access
    - Dept/Div CC's may not
    - Assist CSC when needed
  - Sponsors
    - Update PG as often as needed and provide letters, information, requests, etc are received in a timely manner
    - Responsibilities do not end once the PG has checked on board
    - Stay involved with PG until they are settled in entirely
    - Update CSC with any information concerning the PG
      - Arrival plans
      - Letters sent and received
      - Berthing and meals (if needed)
      - Questions from PG that you are not be able to answer

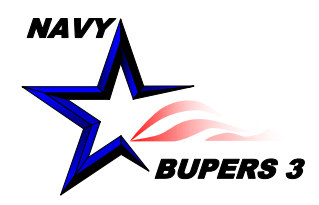

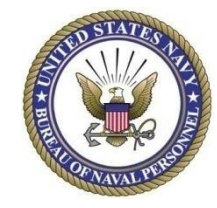

- Navy Personnel Command, <u>www.npc.navy.mil</u>
  - Access tabs
    - Career Info
      - Career Counseling
        - CIMS
        - » Perform Sponsorship Tasks
          - » Sponsor Coordinator
    - Support & Services
      - 21<sup>st</sup> Century Sailor
        - Sponsorship and Indoc
- OPNAVINST 1740.3C Command Sponsor and Indoctrination Programs
- OPNAVINST 1040.11D Navy Enlisted Retention and Career Development Program
- NAVPERS 15878K Bureau of Naval Personnel Career Counselor Handbook
- Navy Standard Integrated Personnel System (NSIPS) <u>https://nsips.nmci.navy.mil/</u>
  - Career Information Management System (CIMS)
  - Member Self Service Record

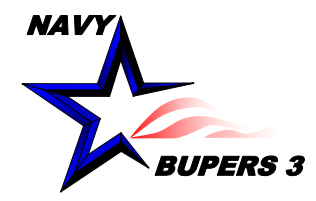

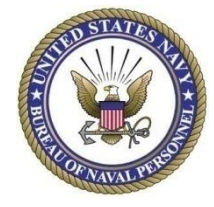

- Questions? Contact Randy Miller
  - email <u>randy.miller@navy.mil</u> or <u>nsipshelpdesk@navy.mil</u>
  - Or NSIPS Help Desk:
    - Toll Free: (877) 589-5991
    - Comm: (504) 697-5442
    - DSN: (312) 647-5442